昼夜切り換え/地図の色を設定する

昼夜切り換え(昼/夜/自動/時間連動)または地図の色を選択することができます。

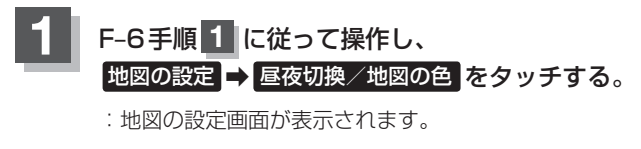

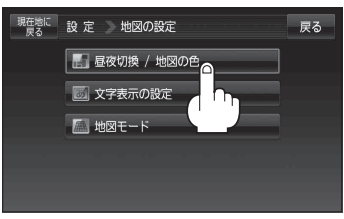

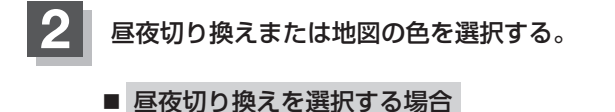

- 昼夜切換(昼/夜/自動)を選択し、 タッチする。
  - ※ 自動 を選択した場合は、明るさセンサーにより、周囲が暗くなると夜モードの色に、明るくなると昼モードの色に自動的に切り換わります。

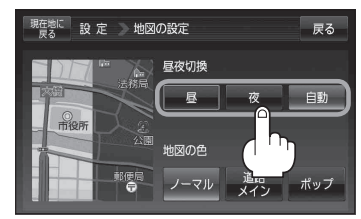

■ 地図の色を選択する場合

- 1 地図の色(ノーマル / 道路メイン / ボップ)を選択し、タッチする。
  - :地図の色/道路を強調/地域を強調した地図に 変わります。

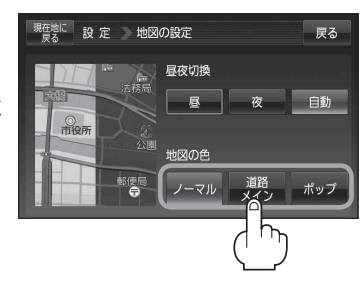

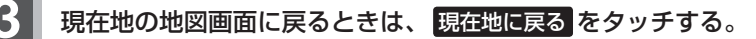